# Handleiding digitale pasjes portal

Versie maart 2020

Bestemd voor:

- Contactpersonen van opleidingsinstituten

## Welke digitale pasjes en voor wie kunnen worden gedownload?

Als contactpersoon van een organisatie kunt u ten allen tijden van kwalificatiehouders die bij uw organisatie zijn ingeschreven één of meerdere digitale pasjes downloaden.

Dit kan bijvoorbeeld:

- na een examen op examennummer voor alle geslaagden
- bij hercertificering voor betreffende kwalificatiehouders
- als er een duplicaat nodig is

#### Hoeveel digitale pasjes kunt u tegelijk downloaden?

U kunt maximaal 250 digitale pasjes tegelijk downloaden. Als u er meer wilt downloaden kunt u dit in 2 of meer keer doen.

## Wie kan bij de gedownloade digitale pasjes?

Alleen u als contactpersoon, die de digitale pasjes heeft gedownload, kan bij die set digitale pasjes. Het downloaden vindt namelijk plaats onder uw inloggegevens. Uiteraard kan een collega contactpersoon ten allen tijde ook zelf digitale pasjes downloaden.

# Werkwijze

1. Klik op Download certificaten

| e H              | ET ORANJEKRUIS.NL                                                                                                    | Import                                                                                                  | vnload certificaten                                     | Diplomachecker                                          | Handleiding Contact                                                      | Keira.Knightley  v               |                       |
|------------------|----------------------------------------------------------------------------------------------------|----------------------------------------------------------------------------------------------------|---------------------------------------------------------|---------------------------------------------------------|--------------------------------------------------------------------------|----------------------------------|-----------------------|
| 2.               | U kunt op filtere<br>- organisatie (als<br>- examentype<br>- examennumme<br>- vervaldatum<br>- of in het "zoek<br>Het is ook moge<br>vervaldatum, sta | en op:<br>5 u contactpersoor<br>er<br>6" veld op bijvoork<br>lijk te selecteren o<br>atus of Extern nun | n bent van<br>beeld kwalif<br>op kwalifica<br>nmer door | meerdere o<br>ficatienumn<br>ntienummer<br>op deze kole | rganisaties)<br>ner of naam of g<br>, naam, geboort<br>omtitels te klikk | geboortedatum<br>tedatum,<br>en. |                       |
| Verzoek indiene  | en Ingestuurde verzoek                                                                                                    | xen                                                                                                    |                                                         |                                                         |                                                                          |                                  |                       |
| Download m       | eerdere PDF's van                                                                                                    | kwalificatiehoude                                                                                       | rs                                                      |                                                         |                                                                          |                                  |                       |
| Alle Organisati  | es 🔻                                                                                                    | 1212 Alle kwalificatiehouders                                                                           |                                                         |                                                         | Zoek                                                                     |                                  | Q                     |
|                  |                                                                                                    |                                                                                                    |                                                         |                                                         |                                                                          |                                  | Uitgebreid filteren ^ |
| Alle Examen      | types 🔻                                                                                                    | Alle Examennummers                                                                                      | ¥                                                       | Vervaldatum                                             | Q                                                                        |                                  |                       |
|                  |                                                                                                    |                                                                                                    |                                                         |                                                         |                                                                          |                                  | Reset filters         |
| ∧ Kwalificatienr | ^ Naam                                                                                                    | ∧ Geboortedatum                                                                                         | ∧ Veryaldatum                                           | ∧ Statue                                                | ∧ Extern nummer                                                          | Verwijder alle                   | Voeg alle toe         |
| 73029884         | Mevr. K.C. Knightley                                                                                                    | 01-01-2000                                                                                              | 01-10-2020                                              | Geldig                                                  | 1122334455                                                               | <u>Bekijk details</u>            | Voeg toe              |

 Optie: Door te klikken "Bekijk details" kunt u van een kwalificatiehouder zien welke kwalificaties die heeft met de vervaldatum per kwalificatie. Door weer te klikken op "Bekijk details" verdwijnen deze.

| ^ Kwalificatienr.                                              | ^ Naam               | ^ Geboortedatum                 | ^ Vervaldatum | ^ Status | ~ Extern nummer |              |                    |
|----------------------------------------------------------------|----------------------|---------------------------------|---------------|----------|-----------------|--------------|--------------------|
| 73029884                                                       | Mevr. K.C. Knightley | 01-01-2000                      | 01-10-2020    | Geldig   | 1122334455      | <u>Bekij</u> | k details Voeg toe |
| Kwalificatiehouder informatie                                  |                      | Kwalificatie (5)                |               | r        | Гуре            | Examendatum  | Vervaldatum        |
| Email j.bos@onsweb.nl<br>Telefoon 0123456789<br>Mobiel 0611111 |                      | Eerste Hulp aan kinderen        |               |          | Certificaat     | 28-07-2017   | 01-10-2020         |
|                                                                |                      | Instructeur Eerste Hulp         |               | [        | Diploma         | 31-08-2018   | 01-10-2020         |
|                                                                |                      | Instructeur Eerste Hulp bij war | idelletsel    | C        | Certificaat     | 11-09-2018   | 01-10-2020         |
|                                                                |                      | Jeugd Eerste Hulp               |               | C        | Diploma         | 12-06-2018   | 01-10-2020         |
|                                                                |                      | Levensreddend handelen          |               | (        | Certificaat     | 23-01-2019   | 01-10-2020         |

4. Zoek met behulp van de filters de betreffende kwalificatiehouders van wie u digitale pasjes wilt downloaden.

|                 | icclucic i bi o fulli | kwalificatiehoud           | lers          |             |                 |                |                    |
|-----------------|-----------------------|----------------------------|---------------|-------------|-----------------|----------------|--------------------|
| Keira BHV       | •                     | 3 Alle kwalificatiehouders |               |             | Zoek            |                | Q                  |
|                 |                       |                            |               |             |                 |                | Uitgebreid filtere |
| Alle Examen     | types 🔻               | EX45465                    | Ţ             | Vervaldatum | Q               | 1              | Reset filters      |
|                 |                       |                            |               |             |                 | Verwijder alle | e Voeg alle to     |
| Kwalificatienr. | ^ Naam                | ^ Geboortedatum            | △ Vervaldatum | ^ Status    | Y Extern nummer |                |                    |
|                 | Dhr. B van Test       | 03-04-2000                 | 01-04-2021    | Geldig      | -               | Bekijk details | Voeg toe           |
| 9731441         |                       |                            |               | Geldig      | -               | Bekiik details | Voestoe            |
| 99731441        | Dhr. TEST de Tester   | 18-06-1992                 | 01-04-2021    | Gerding     |                 |                | integ inte         |

5. U kunt daarna kiezen voor alle betreffende kwalificatiehouders met de button "voeg alle toe".

U kunt ook kiezen per kwalificatiehouder met de button "Voeg toe" Uiteraard kunt u ook een combinatie van die twee gebruiken. 6. Nadat u de gewenste kwalificatiehouders heeft toegevoegd, klikt u op de button "Dien verzoek in" .

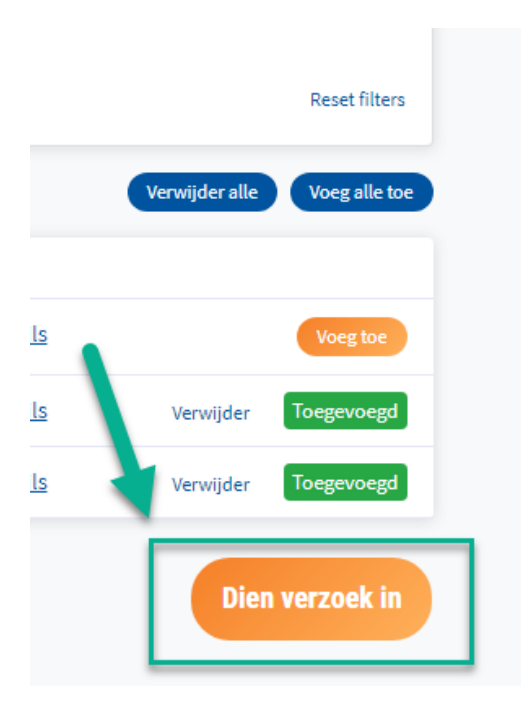

Voor dat u het verzoek definitief indient <u>kunt</u> u nog een paar keuzes maken:

 of u van alle genoemde kwalificaties (examentypes) een digitaal pasje wilt
 Voorbeeld: op het pasje van het diploma Eerste Hulp staan ook de eventuele
 aanvullende modules. U kunt deze apart downloaden of alleen het pasje van het
 diploma Eerste Hulp.

- of u een selectie van vervaldata wilt. Dit veld laat u leeg om alle vervaldata te accepteren

- u kunt optioneel een persoonlijk kenmerk toevoegen aan de set van digitale pasjes

| Verzoek indienen                         |              |                 |
|------------------------------------------|--------------|-----------------|
| 2 Kwalificatiehouders toegevoegd van 11  | organisaties |                 |
| Examentypes 🚯                            |              |                 |
| Eerste Hulp 🗴 Eerste Hulp aan kinderen 🗴 |              |                 |
|                                          |              |                 |
| Vervaldatum 🚯                            |              |                 |
|                                          |              | <u>iii</u>      |
| Voeg kenmerk toe 🚯                       |              |                 |
|                                          |              |                 |
|                                          |              |                 |
|                                          |              |                 |
|                                          |              |                 |
|                                          |              |                 |
|                                          |              |                 |
|                                          |              | ii              |
|                                          |              | Dien verzoek in |
|                                          |              | Dien verzoek in |

 In uw scherm wordt u automatisch doorgestuurd naar tabblad "ingestuurde verzoeken", waar u de digitale pasjes kunt downloaden. Verzoek blijft 7 dagen beschikbaar.

|  | Uiteraard l | kunt altijd | opnieuw ( | een verzoek | aanmaken. |
|--|-------------|-------------|-----------|-------------|-----------|
|--|-------------|-------------|-----------|-------------|-----------|

| Verzoek indienen Ingestuurde verzoeken |             |            |                |                        |                |
|----------------------------------------|-------------|------------|----------------|------------------------|----------------|
|                                        |             |            |                |                        |                |
|                                        |             |            |                |                        |                |
| Ingestuurde verzoeken (5)              |             |            |                | Zoek                   | Q              |
|                                        |             |            |                |                        |                |
| ^ Kenmerk                              | ^ Status    |            | ^ Availability |                        | •              |
| testgroep                              | Beschikbaar | 16-01-2020 | 🛕 Verzoek v    | verdwijnt over 7 dagen | Download pdf's |

9. Nadat u heeft geklikt op de button "Download Digitale's" verschijnt het bestand links onder.

| Verzoek indienen Ingestuurde verzoeken               |             |                    |                                  |                   |
|------------------------------------------------------|-------------|--------------------|----------------------------------|-------------------|
|                                                      |             |                    |                                  |                   |
| Ingestuurde verzoeken (5)                            |             |                    | Zoek                             | Q                 |
| ~ Kenmerk                                            | ^ Status    | ✓ Datum ingestuurd | ∽ Availability                   |                   |
| testgroep                                            | Beschikbaar | 16-01-2020         | A Verzoek verdwijnt over 7 dagen | Download pdf's    |
| Eerste Hulp & LOTUS                                  | Verlopen    | 13-12-2019         | Verzoek verlopen                 | Download pdf's    |
|                                                      | Verlopen    | 13-12-2019         | Verzoek verlopen                 | Download pdf's    |
|                                                      | Verlopen    | 02-12-2019         | Verzoek verlopen                 | Download pdf's    |
|                                                      | Verlopen    | 02-12-2019         | Verzoek verlopen                 | Download pdf's    |
|                                                      |             |                    |                                  |                   |
| © 2020 Hetoranjekruis Privacy Voorwaarden Disclaimer | У           | f 🦻                |                                  | Realisatie Onsweb |
|                                                      |             |                    |                                  |                   |

pdf-arch-request-1....zip ^

 Als u op het bestand klikt ziet u de verschillende digitale pasjes en kunt u deze opslaan waar u wilt en naar wens doorsturen naar de kwalificatiehouders.
 Bij elk pasje staat als herkenning: kwalificatienummer, naam kwalificatiehouder en de kwalificatie.

Als u als organisatie voor de kwalifcatiehouders ook een persoonlijk nummer heeft en dit bij Het Oranje Kruis bekend is, staat dit er ook bij.

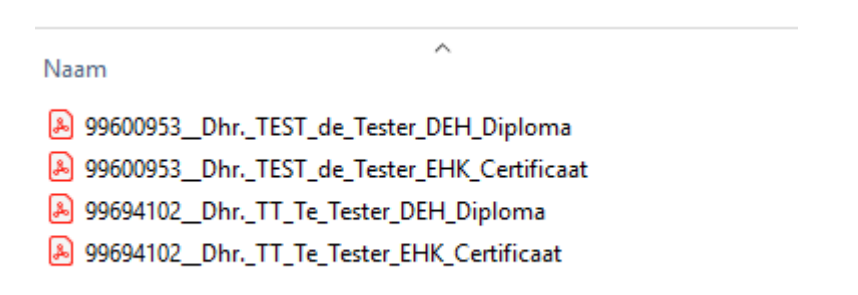

11. Mocht u een digitaal pasje openen dan ziet het er als volgt uit:

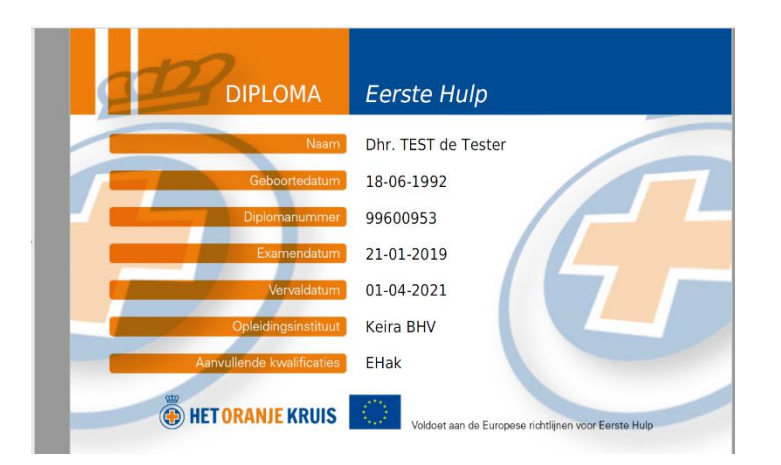